## CCTV Troubleshooting Guide

| Local (DVR) Viewing<br>Monitor is stand         Monitor has gone into power saving model<br>Monitor is turned off         Press power button on monitor           Power cord is disconnected         1. Check power cord is timm's plagged into back of monitor<br>2. Check power cord is timm's plagged into back of DVR and<br>minitor           Video coble is not connected to DVR         Check power cord is timm's plagged into back of DVR and<br>minitor           DVR has no power         DVR has no power / Faulty         Check DVR Power Has Power           DVR has no power         DVR is turned off         Press the power button on the DVR           Power cord is disconnected         2. Check DVR Power Has Power           DVR has no power         DVR is turned off         Press the power button on the DVR           Power cord is disconnected         2. Check power cord is firmly plagged into boack of DVR           DVR has no power         DVR Power Supply is toutly         LOG A SERVICE CALL           UPS has no power         DVR Power Supply is toutly         LOG A SERVICE CALL           UPS has no power         UPS is turned off         Press & hold down the power point or change points           Power cord is disconnected         2. Check power cord is firmly plugged into boack of UPS<br>2. Check switch at power point or boack of UPS<br>2. Check switch at power point           Power cord is disconnected         1. Check power cord is firmly plugged into boack of UPS<br>2. Check switch at power point or change points                                                                                                    | Symptom                                 | Possible cause                                                                         | Corrective Action                                                                                                    |  |  |
|----------------------------------------------------------------------------------------------------|-----------------------------------------|----------------------------------------------------------------------------------------|----------------------------------------------------------------------------------------------------|--|--|
| Novide no sagona into power saving mode         Move the mouse or press a key on the keyboard           Monitor is blank         Menitor is suffiched off         Press power builts over point           Monitor is blank         Power point is suffiched off         Check switch af power point           Video cable is not connected to DVR         Check switch af power for sisting power point           DVR has no power / Foulty         Check connection of video cable at back of DVR and monitor           DVR has no power / Foulty         Check bower card is firmly plugged into back of DVR and monitor           DVR has no power         DVR is suffiched off / foulty         Check bower card is firmly plugged into back of DVR and monitor           DVR has no power         DVR is no power / Foulty         Check bower card is firmly plugged into back of DVR           Power point is switched off / foulty         Check bower card is firmly plugged into back of DVR           Power point is switched off / foulty         Check switch at power point or change points           The UPS has no power         See UPS has No Power         See UPS has No Power           UPS has no power         UPS is turned off         Press & hold down the power spoint or change points           Power point is switched off / foulty         Check switch at power point or change points           Power card is disconnected         1. Check power card is firmly plugged into back of UPS is fourty                                                                                                    |                                         |                                                                                        |                                                                                                    |  |  |
| Local (DVR) Viewing<br>Monitor is blank         Monitor is witched off         Press power button on monitor           Local (DVR) Viewing<br>Monitor is blank         Power cord is disconnected off.         Check switch at power point           Video cable is not connected to DVR         Check power cord is firmly plugged into back of DVR and<br>monitor           DVR has no power / Faulty         LOG A SERVICE CALL           DVR has no power / Faulty         LOG A SERVICE CALL           DVR has no power / Faulty         LOG A SERVICE CALL           DVR has no power / Faulty         LOG A SERVICE CALL           DVR has no power / Faulty         LOG A SERVICE CALL           Power point is switched off         Press the power button on the DVR           Power cord is disconnected         1. Check power cord is firmly plugged into back of DVR           Power point is switched off / faulty         LOG A SERVICE CALL           UPS has no power         See UPS has No Power           DVR Power supply is faulty         LOG A SERVICE CALL           UPS has no power off is disconnected         1. Check power cord is firmly plugged into back of UPS<br>2. Check power cord is firmly plugged into back of UPS<br>2. Check power cord is firmly plugged into back of UPS<br>2. Check power cord is firmly plugged into back of UPS<br>2. Check power cord is firmly plugged into back of UPS<br>2. Check power cord is firmly plugged into back of UPS<br>2. Check power cord is firmly plugged into back of UPS<br>2. Check power cord is firmly plugged into back of UPS<br>2. Check p                                                                                                    | Local (DVR) Viewing<br>Monitor is blank | Monitor has gone into power saving mode                                                | Move the mouse or press a key on the keyboard                                                                                            |  |  |
| Local (DVR) Viewing<br>Monitor is blank         Power cord is disconnected         Check solution of video cable in back of DVR and<br>2. Check power card is firmly plugged into back of DVR and<br>monitor           Video cable is not connected to DVR         Check connection of video cable at back of DVR and<br>monitor           DVR has no power / Faulty         Check Solution of video cable at back of DVR and<br>monitor           DVR has no power / Faulty         Check Solution of video cable at back of DVR and<br>monitor           DVR has no power         Fourty         Check Solution of video cable at back of DVR and<br>monitor           DVR has no power         Fourier of a faulty         Check Solution of video cable at back of DVR and<br>monitor           DVR has no power         DVR is turned off         Press he power button on the DVR           Power cord is disconnected         2. Check power cord is timply plugged into back of DVR<br>2. Check solution on the DVR           Power cord is disconnected         1. Check power cord is timply plugged into back of DVR<br>2. Check solution on the UPS (3 seconds)           UPS has no power         Power cord is disconnected         1. Check power cord is firmly plugged into back of UPS<br>2. Check power cord is firmly plugged into back of UPS<br>1. Check solution or change points           UPS has no power         Power cord is disconnected         1. Check power cord is firmly plugged into back of UPS<br>2. Check power cord is firmly plugged into back of UPS<br>2. Check power cord is firmly plugged into back of UPS<br>2. Check power cord is firmly plugged into back of UPS<br>2.                                                                                                    |                                         | Monitor is turned off                                                                  | Press power button on monitor                                                                                                    |  |  |
| Local (DVR) Viewing<br>Monitor is blank         Power cord is disconnected         1. Check power cord is firmly plugged into back of monitor<br>Check connection of video cable at back of DVR and<br>monitor           UR8 has no power / Faulty         Check DVR Power Video cable at back of DVR and<br>monitor           DVR has no power / Faulty         Check DVR Power Video cable at back of DVR and<br>monitor           DVR has no power / Faulty         LOG A SERVICE CALL           DVR has no power         DVR is turned off         Press the power button on the DVR           Power cord is disconnected         1. Check power cord is firmly plugged into back of DVR           Power cord is disconnected         1. Check power cord is firmly plugged into back of DVR           Power cord is disconnected         1. Check power cord is firmly plugged into back of DVR           DVR has no power         DVR Power Supply is faulty         LOG A SERVICE CALL           UPS has no power         UPS is turned off         Press & hold down the power switch on the UPS (3 seconds)           Power cord is disconnected         1. Check power cord is firmly plugged into power point           UPS is making a<br>beeping sound         Power has failed         This is normal during a power using plugged into power point           Power cord is disconnected from DVR         Check witch at power point or change points           Internal batteries have failed         This is normal during a power outs change points <tr< td=""><td>Power point is switched off</td><td>Check switch at power point</td></tr<>                                                                                                    |                                         | Power point is switched off                                                            | Check switch at power point                                                                                                    |  |  |
| Video cable is not connected to DVR         Check connection of video cable at back of DVR and<br>monitor<br>monitor           DVR has no power / Faulty         Check DVR Power Has Power           A SERVICE CALL           DVR has no power           DVR has no power           DVR has no power           DVR has no power           DVR has no power           DVR has no power           DVR has no power           DVR has no power           DVR has no power           DVR has no power           DVR has no power           DVR Power supply is faulty           LOGA SERVICE CALL           UPS is suitched off / faulty           Check power cord is firmly plugged into back of UVR           DVR Power cord is disconnected           2. Check power cord is firmly plugged into back of UPS           Power cord is disconnected           2. Check power cord is firmly plugged into back of UPS           Power point is witched off / faulty           Check power cord is firmly plugged into back of UPS           Power point is disconnected           1. Check power cord is firmly plugged into power point           Power point is disconnected from DVR           Camera power supply is sufthed off / faulty           Check power cord is firmly plugged into power point                                                                                                    |                                         | Power cord is disconnected                                                             | <ol> <li>Check power cord is firmly plugged into back of monitor</li> <li>Check power cord is firmly plugged into power point</li> </ol> |  |  |
| DVR has no power / Faulty         Check DVR Power Has Power           Monitor is Fourty         LOG A SERVICE CALL           DVR has no power         DVR is turned off         Press the power button on the DVR           Power point is switched off / faulty         Check switch at power point or change points           The UPS has no power         1. Check power cord is firmly plugged into power point           The UPS has no power         See UPS Has No Power           DVR hos no power         See UPS Has No Power           DVR bas no power         See UPS Has No Power           DVR bas no power         See UPS Has No Power           DVR bas no power         DVR for UPS (See UPS Has No Power           DVR power orad is firmly plugged into back of DVR         2. Check power cord is firmly plugged into back of UPS (See UPS Has No Power           DVR bas no power         UPS is turned off         Press & hold down the power switch on the UPS (See Cords)           Power point is switched off / faulty         Check power cord is firmly plugged into back of UPS (See Cords)           UPS is making a beeping sound         Power has failed         This is normal during a power outage           Power cord is disconnected         1. Check power cord is firmly plugged into back of UPS (See power cord is firmly plugged into power point           Internal batteries have failed         LOG A SERVICE CALL           Video connect                                                                                                    |                                         | Video cable is not connected to DVR                                                    | Check connection of video cable at back of DVR and monitor                                                                               |  |  |
| Monitor is Faulty         LOG A SERVICE CALL           DVR is turned off         Press the power button on the DVR           Power point is switched off / faulty         Check switch at power point or change points           I. Check power cord is firmly plugged into back of DVR         2. Check power cord is firmly plugged into back of DVR           Very point is switched off / faulty         Check power cord is firmly plugged into back of DVR           UPS has no power         See UPS Has No Power           DVR power Supply is faulty         LOG A SERVICE CALL           UPS has no power         Dever point is switched off / faulty           Power cord is disconnected         1. Check power cord is firmly plugged into back of UPS (a check switch at power point or change points)           Power cord is disconnected         2. Check power cord is firmly plugged into back of UPS (a check power cord is firmly plugged into back of UPS (a check power cord is firmly plugged into back of UPS (a check power cord is firmly plugged into back of UPS (a check power cord is firmly plugged into back of UPS (a check power cord is firmly plugged into back of UPS (a check power cord is firmly plugged into back of UPS (a check power cord is firmly plugged into back of UPS (a check power cord is firmly plugged into back of UPS (a check power cord is firmly plugged into back of UPS (a check power cord is firmly plugged into back of UPS (a check power cord is firmly plugged into power point (b power point (b power point (b power point (b power point (b power point (b power point (b power point (b power point (b power point (b power point (b power point (b power point (b power point (b power                                                                     |                                         | DVR has no power / Faulty                                                              | Check DVR Power Has Power                                                                                                    |  |  |
| DVR is turned off         Press the power button on the DVR           Power point is switched off / faulty         Check switch at power point or change points           In UPS has no power         See UPS Has No Power           UPS has no power         See UPS Has No Power cord is firmly plugged into back of DVR           UPS has no power         DVR Power Supply is faulty         LOG A SERVICE CALL           UPS has no power         Power cord is disconnected         2. Check switch at power switch on the UPS (3 seconds)           Power cord is disconnected         1. Check power cord is firmly plugged into back of UPS           Power cord is disconnected         1. Check power cord is firmly plugged into back of UPS           Power cord is disconnected         1. Check power cord is firmly plugged into back of UPS           UPS is making a beeping sound         Power has failed         This is normal during a power outage           Power cord is disconnected         1. Check power cord is firmly plugged into back of UPS           Internal batteries have failed         LOG A SERVICE CALL           Video on multiplet         Power cord is disconnected from DVR         Check switch at power point           No video on one         Video connector disconnected from DVR         Check switch at power point           Power cord for camera power supply is switched off of at the power point         Check switch at power point                                                                                                    |                                         | Monitor is Faulty                                                                      | LOG A SERVICE CALL                                                                                                    |  |  |
| DVR has no power         DVR is turned off         Press the power puttorn on the DVR           Power point is switched off / faulty         Check switch at power point or change points           Power cord is disconnected         2. Check power cord is firmly plugged into back of DVR           2. Check power cord is firmly plugged into back of DVR         2. Check power cord is firmly plugged into back of DVR           DVR has no power         See UPS has No Power           DVR bas no power         UPS is sumed off           Press & hold down the power switch on the UPS (3 seconds)           Power point is switched off / faulty         Check power cord is firmly plugged into back of UPS           Power cord is disconnected         2. Check power cord is firmly plugged into back of UPS           2. Check power cord is firmly plugged into back of UPS         2. Check power cord is firmly plugged into back of UPS           2. Check power cord is firmly plugged into back of UPS         2. Check power cord is firmly plugged into back of UPS           2. Check power cord is firmly plugged into back of UPS         2. Check power cord is firmly plugged into back of UPS           2. Check power cord is firmly plugged into back of UPS         2. Check power cord is firmly plugged into back of UPS           2. Check power cord is firmly plugged into back of UPS         2. Check power cord is firmly plugged into back of UPS           2. Check power cord is firmly plugged into power point         1. Check power                                                                                                    |                                         |                                                                                        |                                                                                                    |  |  |
| Power point is switched off / faulty         Check switch at power point or change points           Power cord is disconnected         1. Check power cord is firmly plugged into back of DVR           The UPS has no power         See UPS Has No Power           UPS has no power         See UPS Has No Power           UPS has no power         DVR Power Supply is faulty         LOG A SERVICE CALL           UPS has no power         UPS is turned off         Press & hold down the power point or change points           Power cord is disconnected         1. Check power cord is firmly plugged into back of UPS           Power cord is disconnected         1. Check power cord is firmly plugged into power point           UPS is making a         Power has failed         This is normal during a power outage           Power cord is disconnected         2. Check power cord is firmly plugged into back of UPS           2. Check power cord is firmly plugged into back of UPS         2. Check power cord is firmly plugged into back of UPS           2. Check power cord is firmly plugged into back of UPS         2. Check power cord is firmly plugged into back of UPS           2. Check power cord is firmly plugged into back of UPS         2. Check power cord is firmly plugged into back of UPS           2. Check power cord is firmly plugged into back of UPS         2. Check power cord is firmly plugged into back of UPS           2. Check power cord is firmly plugged into back of UPS         2. Check                                                                                                    | DVR has no power                        | DVR is turned off                                                                      | Press the power button on the DVR                                                                                                    |  |  |
| DVR has no power         Power cord is disconnected         1. Check power cord is firmly plugged into back of DVR<br>2. Check power cord is firmly plugged into back of DVR           UPS has no power         See UPS has No Power         See UPS has No Power           UPS has no power         DVR Power Supply is faulty         LOG A SERVICE CALL           UPS has no power         UPS is turned off         Press & hold down the power switch on the UPS (3 seconds)           Power point is switched off / faulty         Check power cord is firmly plugged into back of UPS<br>2. Check power cord is firmly plugged into back of UPS<br>2. Check power cord is firmly plugged into back of UPS<br>2. Check power cord is firmly plugged into back of UPS<br>2. Check power cord is firmly plugged into back of UPS<br>2. Check power cord is firmly plugged into power point           UPS is making a<br>beeping sound         Power has failed         This is normal during a power outage           Power cord is disconnected         1. Check power cord is firmly plugged into back of UPS<br>2. Check power cord is firmly plugged into power point           No video on multiple<br>cameras         Video connector disconnected from DVR<br>Camera power supply is switched off at<br>the power point         Check wideo connector is firmly plugged into power point           Power cord is blown on power supply is<br>disconnected from power point         Check switch at power point         Check switch at power point           Power cord in the we permissions to view<br>comera/s         Camera power supply is switched off at<br>the power point         Check switch at power point <td>Power point is switched off / faulty</td> <td>Check switch at power point or change points</td> |                                         | Power point is switched off / faulty                                                   | Check switch at power point or change points                                                                                             |  |  |
| The UPS has no power         See UPS has No Power           UVR Power Supply is faulty         LOG A SERVICE CALL           UPS has no power         UPS is turned off         Press & hold down the power switch on the UPS (3 seconds)           Power point is switched off / faulty         Check switch at power point or change points           Power card is disconnected         1. Check power card is firmly plugged into back of UPS           UPS is naking a         Power has failed         This is normal during a power outage           Power card is disconnected         1. Check power card is firmly plugged into back of UPS           Power point is switched off / faulty         Check switch at power point or change points           UPS is making a         Power has failed         This is normal during a power outage           Power card is disconnected         1. Check power card is firmly plugged into back of UPS           Power card is disconnected from DVR         Check power card is firmly plugged into power point           Internal batteries have failed         LOG A SERVICE CALL           Video connector disconnected from DVR         Check witch at power point           Rower cord for camera power supply is switched off at the power point         Check solute at power point           Power cord for camera power supply is durby         Check main fuse on power supply. Replace if necessary You don't have permissions to view         Consult your manager     <                                                                                                    |                                         | Power cord is disconnected                                                             | <ol> <li>Check power cord is firmly plugged into back of DVR</li> <li>Check power cord is firmly plugged into power point</li> </ol>     |  |  |
| DVR Power Supply is faulty         LOG A SERVICE CALL           UPS has no power         UPS is turned off         Press & hold down the power switch on the UPS (3 seconds)           Power point is switched off / faulty         Check switch at power point or change points           Power cord is disconnected         1. Check power cord is firmly plugged into back of UPS (2. Check power cord is firmly plugged into power point)           UPS is making a beeping sound         Power has failed         This is normal during a power outage           Power cord is disconnected         1. Check power cord is firmly plugged into back of UPS (2. Check power cord is firmly plugged into back of UPS (2. Check power cord is firmly plugged into back of UPS (2. Check power cord is firmly plugged into back of UPS (2. Check power cord is firmly plugged into power point)           Internal batteries have failed         LOG A SERVICE CALL           Video connector disconnected from DVR         Check power cord is firmly plugged into power point           Internal batteries have failed         LOG A SERVICE CALL           Video connector disconnected from DVR         Check video connector is firmly plugged into power point           Reamers         Video connector disconnected from DVR         Check switch at power point           Power cord for camera power supply is disconnected from power point         Check power cord is firmly plugged into power point           Power cord for camera power supply is dulty         Check power cord is firmly plugged into power                                                                                                    |                                         | The UPS has no power                                                                   | See UPS Has No Power                                                                                                    |  |  |
| UPS has no power         UPS is turned off         Press & hold down the power switch on the UPS (3 seconds)           Power point is switched off / faulty         Check switch at power point or change points         1. Check power cord is firmly plugged into back of UPS (2. Check power cord is firmly plugged into power point)           UPS is making a beeping sound         Power has failed         This is normal during a power outage           Power cord is disconnected         1. Check power cord is firmly plugged into back of UPS (2. Check power cord is firmly plugged into back of UPS (2. Check power cord is firmly plugged into back of UPS (2. Check power cord is firmly plugged into back of UPS (2. Check power cord is firmly plugged into back of UPS (2. Check power cord is firmly plugged into back of UPS (2. Check power cord is firmly plugged into back of UPS (2. Check power cord is firmly plugged into back of UPS (2. Check power cord is firmly plugged into power point)           No video on multiple camera         Video connector disconnected from DVR (2. Check video connector is firmly plugged into power point)           No video on one camera         Power supply is witched off at (2. Check power cord is firmly plugged into power point)           Fuse has blown on power supply is faulty         Check power cord is firmly plugged into power point)           Fuse has blown on power supply (Cabinet style power supply) is faulty         Check power cord is firmly plugged into power point)           Camera power supply is faulty         LOG A SERVICE CALL         Camera or channel fuse has blown on power (2. Check BNC connectors on the relevant input to the video conne                                                                     |                                         | DVR Power Supply is faulty                                                             | LOG A SERVICE CALL                                                                                                    |  |  |
| UPS has no power         UPS is furned off         Press & hold down the power switch on the UPS (3 seconds)           Power point is switched off / faulty         Check switch at power point or change points         1. Check power cord is firmly plugged into back of UPS 2. Check power cord is firmly plugged into power point           UPS is making a beeping sound         Power has failed         This is normal during a power outage           Power cord is disconnected         1. Check switch at power outage           Power cord is disconnected         1. Check switch at power outage           Power cord is disconnected         1. Check power cord is firmly plugged into back of UPS 2. Check power cord is firmly plugged into power point           Power cord is disconnected         1. Check power cord is firmly plugged into power point           No video on multiple         Video connector disconnected from DVR         Check switch at power point           Camera power supply is switched off of the power supply is switched off of the power supply is switched off of the power supply is switched off of the power supply only         Check power cord is firmly plugged into power point           Power cord is disconnected from power supply is check power cord is firmly plugged into power point         Power supply only           No video on multiple         Camera power supply is faulty         Check power cord is firmly plugged into power point           Power cord is disconnecter from power point         Check kowich at power supply.         Check switch                                                                                                    |                                         |                                                                                        | I                                                                                                    |  |  |
| UPS has no power         Power point is switched off / faulty         Check switch at power point or change points           Power cord is disconnected         1. Check power cord is firmly plugged into back of UPS         2. Check power cord is firmly plugged into power point           UPS is making a beeping sound         Power has failed         This is normal during a power outage           Power cord is disconnected         1. Check power cord is firmly plugged into back of UPS           Power point is switched off / faulty         Check switch at power point or change points           Power cord is disconnected         1. Check power cord is firmly plugged into back of UPS           Power cord is disconnected         1. Check power cord is firmly plugged into back of UPS           Power cord is disconnected         1. Check power cord is firmly plugged into back of UPS           Power cord is disconnected         1. Check power cord is firmly plugged into back of UPS           Power cord is disconnected from DVR         Check power cord is firmly plugged into power point           Internal batteries have failed         LOG A SERVICE CALL           Video connector disconnected from DVR         Check switch at power point           Power cord for camera power supply is switched off at the power point         Check power cord is firmly plugged into power point           Fuse has blown on power supply (Cabinet style power supply only)         Check power cord is firmly plugged into power point </td <th></th> <td>UPS is turned off</td> <td>Press &amp; hold down the power switch on the UPS (3 seconds)</td>                                                                                                    |                                         | UPS is turned off                                                                      | Press & hold down the power switch on the UPS (3 seconds)                                                                                |  |  |
| No video on multiple       Power card is disconnected       1. Check power cord is firmly plugged into back of UPS         VPS is making a beeping sound       Power has failed       This is normal during a power outage         Power card is disconnected       1. Check power cord is firmly plugged into back of UPS         Power point is switched off / faulty       Check switch at power point or change points         Power card is disconnected       1. Check power cord is firmly plugged into back of UPS         Power card is disconnected       1. Check power cord is firmly plugged into back of UPS         Power card is disconnected       1. Check power cord is firmly plugged into back of UPS         Power card is disconnected       1. Check power cord is firmly plugged into back of UPS         Power card is disconnected from DVR       Check power cord is firmly plugged into power point         Internal batteries have failed       LOG A SERVICE CALL         Video connector disconnected from DVR       Check witch at power point         Power card is firmly plugged into power point       Check power cord is firmly plugged into power point         Rue ab blow no no power supply is       Check power cord is firmly plugged into power point         Scamera by plugad into power point       Check main fuse on power supply. Replace if necessary         You don't have permissions to view       Connector         Camera video cable is loose at the video                                                                                                    |                                         | Power point is switched off / faulty                                                   | Check switch at power point or change points                                                                                             |  |  |
| UPS is faulty         LOG A SERVICE CALL           UPS is marking a beeping sound         Power has failed         This is normal during a power outage           Power point is switched off / faulty         Check switch at power point or change points           Power cord is disconnected         1. Check power cord is firmly plugged into back of UPS           Internal batteries have failed         LOG A SERVICE CALL           Video connector disconnected from DVR         Check video connector is firmly plugged into power point           Camera power supply is switched off at the power point         Check switch at power point           Power cord is for camera power supply is disconnected from DVR         Check power cord is firmly plugged into rear of DVR           Camera power supply is switched off at the power point         Check power cord is firmly plugged into power point           Power cord for camera power supply is disconnected from power supply (Cabinet style power supply only)         Check power cord is firmly plugged into power point           Power and the power supply is faulty         LOG A SERVICE CALL         Check main fuse on power supply, Replace if necessary           You don't have permissions to view connector         Consult your manager         Camera channel fuse has blown on power           Camera or camera on connector         Camera channel fuse has blown on power         Check camera fuse on power supply, Replace if necessary           You don't have permissions to view conn                                                                                                    | UPS has no power                        | Power cord is disconnected                                                             | <ol> <li>Check power cord is firmly plugged into back of UPS</li> <li>Check power cord is firmly plugged into power point</li> </ol>     |  |  |
| UPS is making a beeping sound         Power has failed         This is normal during a power outage           No video on multiple cameras         Power cord is disconnected from DVR         Check switch at power cord is firmly plugged into back of UPS 2. Check power cord is firmly plugged into power point           No video on multiple cameras         Video connector disconnected from DVR         Check wideo connector is firmly plugged into rear of DVR           Camera power supply is switched off at the power point         Video connector disconnected from DVR         Check switch at power point           Rower cord for camera power supply is subtened off at the power point         Check switch at power point         Check switch at power point           Video on multiple cameras         Video connector disconnected from DVR         Check wideo connector is firmly plugged into rear of DVR           Camera power supply is subtened off at the power point         Power cord for camera power supply is disconnected from power point         Check switch at power point           Fuse has blown on power supply (Cabinet style power supply only)         You don't have permissions to view         Consult your manager           Camera ower supply is faulty         LOG A SERVICE CALL         Camera video cable is loose at the video         Check BNC connectors on the relevant input to the video connector           Camera or camera not appearing on screen         Camera is faulty         LOG A SERVICE CALL         Camera is faulty           You don't                                                                                                    |                                         | UPS is faulty                                                                          | LOG A SERVICE CALL                                                                                                    |  |  |
| UPS is making a beeping sound         Power has failed         This is normal during a power outage           Power point is switched off / faulty         Check switch at power point or change points           Power cord is disconnected         1. Check power cord is firmly plugged into back of UPS           Power cord is disconnected         1. Check power cord is firmly plugged into back of UPS           Internal batteries have failed         LOG A SERVICE CALL           Video connector disconnected from DVR         Check video connector is firmly plugged into rear of DVR           Camera power supply is switched off at the power point         Check switch at power point           Power cord for camera power supply is disconnected from power point         Check power cord is firmly plugged into power point           Power cord for camera power supply (Cabinet style power supply only)         Check power cord is firmly plugged into power point           Power ord for camera power supply (Cabinet style power supply only)         Check main fuse on power supply, Replace if necessary           You don't have permissions to view camera/s         Consult your manager           Camera video cable is loose at the video connector         Check camera fuse on power supply, Replace if necessary           You don't have permissions to view camera fuse on power supply, Replace if necessary         Consult your manager           Camera or camera not appearing on supply (cabinet style only)         LOG A SERVICE CALL      <                                                                                                    |                                         |                                                                                        |                                                                                                    |  |  |
| UPS is making a beeping sound         Power point is switched off / faulty         Check switch at power point or change points           Power cord is disconnected         1. Check power cord is firmly plugged into back of UPS 2. Check power cord is firmly plugged into power point           Internal batteries have failed         LOG A SERVICE CALL           Video connector disconnected from DVR         Check switch at power point           Camera power supply is switched off at the power point         Check switch at power point           Power cord for camera power supply is switched off at the power point         Check power cord is firmly plugged into power point           Power cord for camera power supply is disconnected from power point         Check power cord is firmly plugged into power point           Power cord for camera power supply is disconnected from power point         Check power cord is firmly plugged into power point           Power cord for camera power supply (Cabinet style power supply only)         Check power cord is firmly plugged into power point           Power camera/s         Camera power supply is faulty         Check main fuse on power supply. Replace if necessary           Vou don't have permissions to view camera fuse on power supply. Replace if necessary         Camera channel fuse has blown on power         Check BNC connectors on the relevant input to the video connector           Camera or camera not appearing on screen         Camera is faulty         LOG A SERVICE CALL         Check samera fuse on power supply. Replac                                                                                                    |                                         | Power has failed                                                                       | This is <b>normal during</b> a power outage                                                                                              |  |  |
| Deeping sound         Power cord is disconnected         1. Check power cord is firmly plugged into back of UPS           2. Check power cord is firmly plugged into back of UPS         2. Check power cord is firmly plugged into power point           Internal batteries have failed         LOG A SERVICE CALL           Video connector disconnected from DVR         Check video connector is firmly plugged into rear of DVR           Camera power supply is switched off at<br>the power point         Check switch at power point           Power cord for camera power supply is<br>disconnected from power point         Check power cord is firmly plugged into power point           Fuse has blown on power supply (Cabinet<br>style power supply only)         Check main fuse on power supply, Replace if necessary           You don't have permissions to view<br>camera /s         Camera video cable is loose at the video<br>connector         Check BNC connectors on the relevant input to the video<br>connector           Camera is faulty         LOG A SERVICE CALL         Check camera fuse on power supply, Replace if<br>necessary           Camera or camera<br>not appearing on<br>screen         Camera is faulty         LOG A SERVICE CALL                                                                                                    | UPS is making a beeping sound           | Power point is switched off / faulty                                                   | Check switch at power point or change points                                                                                             |  |  |
| Internal batteries have failed         LOG A SERVICE CALL           No video on multiple<br>cameras         Video connector disconnected from DVR         Check video connector is firmly plugged into rear of DVR           No video on multiple<br>cameras         Video connector disconnected from DVR         Check switch at power point           Power cord for camera power supply is<br>disconnected from power point         Check power cord is firmly plugged into power point           Fuse has blown on power supply (Cabinet<br>style power supply only)         Check main fuse on power supply, Replace if necessary           You don't have permissions to view<br>camera/s         Consult your manager           Camera video cable is loose at the video<br>connector         Check BNC connectors on the relevant input to the video<br>connector           Camera video cable is loose at the video<br>connector         Check BNC connectors on power supply, Replace if<br>necessary           Camera video cable is loose at the video<br>connector         Check BNC connectors on the relevant input to the video<br>connector           Camera is faulty         LOG A SERVICE CALL           You don't have permissions to view<br>camera/s         Check Camera fuse on power supply, Replace if<br>necessary           Camera is faulty         LOG A SERVICE CALL           You don't have permissions to view<br>camera/s         Consult your manager                                                                                                    |                                         | Power cord is disconnected                                                             | <ol> <li>Check power cord is firmly plugged into back of UPS</li> <li>Check power cord is firmly plugged into power point</li> </ol>     |  |  |
| No video on multiple camera on one camera or camera or camera or camera or camera or camera not appearing on screen       Video connector disconnected from DVR       Check video connector is firmly plugged into rear of DVR         No video on multiple camera       Video connector disconnected from DVR       Check switch at power point         Power cord for camera power supply is disconnected from power point       Check switch at power point         Power cord for camera power supply is disconnected from power point       Check power cord is firmly plugged into power point         Power cord for camera power supply (Cabinet style power supply only)       Check main fuse on power supply, Replace if necessary         You don't have permissions to view camera/s       Camera power supply is faulty       LOG A SERVICE CALL         Camera is faulty       LOG A SERVICE CALL       Check camera fuse on power supply, Replace if necessary         No video on one camera not appearing on screen       Camera is faulty       LOG A SERVICE CALL                                                                                                    |                                         | Internal batteries have failed                                                         | LOG A SERVICE CALL                                                                                                    |  |  |
| No video on multiple<br>camerasVideo connector disconnected from DVRCheck video connector is firmly plugged into rear of DVRNo video on multiple<br>camerasCamera power supply is switched off at<br>the power pointCheck switch at power pointPower cord for camera power supply is<br>disconnected from power pointCheck power cord is firmly plugged into power pointFuse has blown on power supply (Cabinet<br>style power supply only)Check main fuse on power supply, Replace if necessaryYou don't have permissions to view<br>camera/sConsult your managerCamera video cable is loose at the video<br>connectorCheck BNC connectors on the relevant input to the video<br>connectorCamera or camera<br>not appearing on<br>screenCamera is faultyLOG A SERVICE CALLYou don't have permissions to view<br>camera/sCheck BNC connectors on the relevant input to the video<br>connectorConnectorCamera channel fuse has blown on power<br>supply (cabinet style only)Check amera fuse on power supply, Replace if<br>necessaryNo video on one<br>camera or camera<br>not appearing on<br>screenCamera is faultyLOG A SERVICE CALLYou don't have permissions to view<br>camera/sConsult your managerCamera is faultyLOG A SERVICE CALLYou don't have permissions to view<br>camera/sConsult your manager                                                                                                    |                                         |                                                                                        |                                                                                                    |  |  |
| No video on multiple cameras       Camera power supply is switched off at the power point       Check switch at power point         Power cord for camera power supply is disconnected from power point       Check power cord is firmly plugged into power point         Fuse has blown on power supply (Cabinet style power supply only)       Check main fuse on power supply, Replace if necessary         You don't have permissions to view camera/s       Consult your manager         Camera video cable is loose at the video connector       Check BNC connectors on the relevant input to the video connector         Camera video cable is loose at the video connector       Check camera fuse on power supply, Replace if necessary         Camera video cable is loose at the video connector       Check BNC connectors on the relevant input to the video connector         Camera is faulty       LOG A SERVICE CALL         Vo udon't have permissions to view camera fuse on power supply, Replace if necessary         Camera is faulty       LOG A SERVICE CALL         You don't have permissions to view camera fuse on power supply, Replace if necessary         Camera is faulty       LOG A SERVICE CALL         You don't have permissions to view camera/s       Consult your manager         Camera is faulty       LOG A SERVICE CALL         You don't have permissions to view camera/s       Consult your manager                                                                                                    | No video on multiple<br>cameras         | Video connector disconnected from DVR                                                  | Check video connector is firmly plugged into rear of DVR                                                                                 |  |  |
| No video on multiple cameras       Power cord for camera power supply is disconnected from power point       Check power cord is firmly plugged into power point         Fuse has blown on power supply (Cabinet style power supply only)       Fuse has blown on power supply (Cabinet style power supply only)       Check main fuse on power supply, Replace if necessary         You don't have permissions to view camera/s       Consult your manager       Consult your manager         Camera power supply is faulty       LOG A SERVICE CALL         Camera video cable is loose at the video connector       Check BNC connectors on the relevant input to the video connector         Camera channel fuse has blown on power supply (Cabinet style only)       Check BNC connectors on the relevant input to the video connector         Camera is faulty       LOG A SERVICE CALL       Check BNC connectors on the relevant input to the video connector         Camera is faulty       LOG A SERVICE CALL       Check BNC connectors on the relevant input to the video connector         Camera is faulty       LOG A SERVICE CALL       Consult your manager         Vou don't have permissions to view camera/s       Consult your manager         If pow agrees agrees agrees agrees agrees boo       Consult your manager                                                                                                    |                                         | Camera power supply is switched off at the power point                                 | Check switch at power point                                                                                                    |  |  |
| Cameras       Fuse has blown on power supply (Cabinet<br>style power supply only)       Check main fuse on power supply, Replace if necessary         You don't have permissions to view<br>camera/s       Consult your manager         Camera power supply is faulty       LOG A SERVICE CALL         Camera video cable is loose at the video<br>connector       Check BNC connectors on the relevant input to the video<br>connector         Camera or camera<br>not appearing on<br>screen       Camera is faulty       LOG A SERVICE CALL                                                                                                    |                                         | Power cord for camera power supply is<br>disconnected from power point                 | Check power cord is firmly plugged into power point                                                                                      |  |  |
| You don't have permissions to view<br>camera/s       Consult your manager         Camera power supply is faulty       LOG A SERVICE CALL         Image: Camera video cable is loose at the video<br>connector       Camera video cable is loose at the video<br>connector       Check BNC connectors on the relevant input to the video<br>connector         Camera or camera<br>not appearing on<br>screen       Camera is faulty       LOG A SERVICE CALL                                                                                                    |                                         | Fuse has blown on power supply (Cabinet<br>style power supply only)                    | Check main fuse on power supply, Replace if necessary                                                                                    |  |  |
| Camera power supply is faulty       LOG A SERVICE CALL         Image: Common screen       Camera video cable is loose at the video connector son the relevant input to the video connector         No video on one camera or camera not appearing on screen       Camera camera may not bo         Camera is faulty       LOG A SERVICE CALL                                                                                                    |                                         | You don't have permissions to view camera/s                                            | Consult your manager                                                                                                    |  |  |
| No video on one camera or camera not appearing on screen       Camera video cable is loose at the video connector       Check BNC connectors on the relevant input to the video connector         Camera video cable is loose at the video connector       Check BNC connectors on the relevant input to the video connector         Camera channel fuse has blown on power supply (cabinet style only)       Check camera fuse on power supply, Replace if necessary         Camera is faulty       LOG A SERVICE CALL         You don't have permissions to view camera/s       Consult your manager                                                                                                    |                                         | Camera power supply is faulty                                                          | LOG A SERVICE CALL                                                                                                    |  |  |
| No video on one camera or camera not appearing on screen       Camera video cable is loose at the video connector       Check BNC connectors on the relevant input to the video connector         No video on one camera or camera       Camera channel fuse has blown on power supply (cabinet style only)       Check camera fuse on power supply, Replace if necessary         Camera is faulty       LOG A SERVICE CALL         You don't have permissions to view camera/s       Consult your manager                                                                                                    |                                         |                                                                                        | L                                                                                                    |  |  |
| No video on one camera or camera not appearing on screen       Camera channel fuse has blown on power supply. Replace if necessary         Camera is faulty       LOG A SERVICE CALL         You don't have permissions to view camera/s       Consult your manager                                                                                                    | No video on one                         | Camera video cable is loose at the video connector                                     | Check BNC connectors on the relevant input to the video connector                                                                        |  |  |
| camera or camera<br>not appearing on<br>screen     Camera is faulty     LOG A SERVICE CALL       You don't have permissions to view<br>camera/s     Consult your manager                                                                                                    |                                         | Camera channel fuse has blown on power supply (cabinet style only)                     | Check camera fuse on power supply, Replace if necessary                                                                                  |  |  |
| not appearing on<br>screen     You don't have permissions to view<br>camera/s     Consult your manager                                                                                                    | camera or camera                        | Camera is faulty                                                                       | LOG A SERVICE CALL                                                                                                    |  |  |
| If now compare compare may not be                                                                                                    | not appearing on<br>screen              | You don't have permissions to view camera/s                                            | Consult your manager                                                                                                    |  |  |
| configured correctly on DVR or in VMS LOG A SERVICE CALL software.                                                                                                    |                                         | If new camera, camera may not be<br>configured correctly on DVR or in VMS<br>software. | log a service call                                                                                                    |  |  |

| Symptom                                                                                      | Possible cause                                                       | Corrective Action                                                                                                    |  |  |
|----------------------------------------------------------------------------------------------|----------------------------------------------------------------------|----------------------------------------------------------------------------------------------------|--|--|
|                                                                                              |                                                                      |                                                                                                    |  |  |
| You can see the DVR<br>application is not<br>responding to input or<br>is frozen             | Mouse or Keyboard disconnected or wrong input on KVM is selected     | Check mouse/keyboard is firmly connected DVR<br>Check KVM switch is on the correct input.                                                                                     |  |  |
|                                                                                              | System has frozen                                                    | Either press the RESET button (if available) on the DVR or cycle power to restart it                                                                                          |  |  |
|                                                                                              | The software is locked                                               | You need to login and enter a username & password                                                                                                    |  |  |
|                                                                                              |                                                                      |                                                                                                    |  |  |
| eMap not displayed,<br>even when I click on<br>the eMap button<br>(Freedom VMS only)         | The eMap is hidden behind another window or minimized                | Hold down the < <b>ALT</b> > key and press the < <b>TAB</b> > key until you see<br>one of these emap icons or hover mouse over the<br>Windows taskbar and click the MFC icon. |  |  |
|                                                                                              | There are no eMap available for your site                            | You could create eMaps yourself or talk to your CCTV specialist about having some installed.                                                                                  |  |  |
|                                                                                              |                                                                      |                                                                                                    |  |  |
| The DVR is on but the<br>screen is displaying<br>the Windows<br>background                   | DVR software is minimised                                            | Move the cursor to the bottom of the screen to display the<br>Windows Task Bar. If the DVR program icon can be seen, click<br>it to restore the DVR software                  |  |  |
|                                                                                              | DVR software is not running                                          | Click the Windows Start button. Navigate to the DVR software folder under All Programs. Click the DVR program icon                                                            |  |  |
|                                                                                              |                                                                      |                                                                                                    |  |  |
|                                                                                              | Monitor is turned off                                                | Press power button on monitor                                                                                                    |  |  |
|                                                                                              | Power point is switched off                                          | Check switch at power point                                                                                                    |  |  |
| Public Viewing Monitor                                                                       | Power cord is disconnected                                           | Check power cord is firmly plugged into back of monitor<br>Check power cord is firmly plugged into power point                                                                |  |  |
| (PVM) is blank                                                                               | Video cable not connected to PVM                                     | Check connection of video cable at back of PVM                                                                                                    |  |  |
|                                                                                              | Incorrect video source selected                                      | Press the Source button on the PVM to select AV source                                                                                                    |  |  |
|                                                                                              | Monitor is faulty                                                    | LOG A SERVICE CALL                                                                                                    |  |  |
|                                                                                              |                                                                      |                                                                                                    |  |  |
| In multi Freedom DVR<br>site, I cannot view<br>cameras from other<br>DVRs like I normally do | Connection has been lost                                             | Reboot the DVR/s you cannot see cameras from                                                                                                    |  |  |
|                                                                                              | Password this DVR is using to connect to remote DVR is incorrect     | Change password to correct one.                                                                                                    |  |  |
|                                                                                              | Switch is un-responsive                                              | Cycle the switch power.                                                                                                    |  |  |
|                                                                                              |                                                                      |                                                                                                    |  |  |
|                                                                                              | You have no Internet connection either at the remote site or locally | Try restarting the router at the remote site & locally                                                                                                    |  |  |
| Cannot view cameras                                                                          | Network Switch or router is not<br>working                           | Check switch/router has power. Cycle power to switch/router                                                                                                    |  |  |
| from an off-site DVR like<br>I normally do                                                   | DVR is off or disconnected or settings have been changed on DVR      | Turn on DVR, connect DVR or check settings on DVR                                                                                                    |  |  |
|                                                                                              | Port forward is not configured or<br>firewall is blocking connection | Configure port forwarding & firewall exceptions correctly                                                                                                    |  |  |
|                                                                                              |                                                                      |                                                                                                    |  |  |
| Transcode playback or<br>iPhone app not<br>displaying video<br>(Freedom Svr only)            | Transcode Server may have hung                                       | Click the menu button (up arrow icon)<br>and select 'Re-start Trancode Service' and<br>wait approx. 2minutes.                                                                 |  |  |